<u>Entourage</u> will require some minor modifications. You must have version 11.3.4 or higher before you make these changes or your account will become corrupted and email will be unrecoverable. To check your version, while in Entourage, click "Entourage" in the upper left corner of your screen and select About Entourage. If you have a version below 11.3.4 and need assistance upgrading it, contact the Help Desk at 742-4615.

To change your settings, while in Entourage, click **Tools** and select **Accounts**.

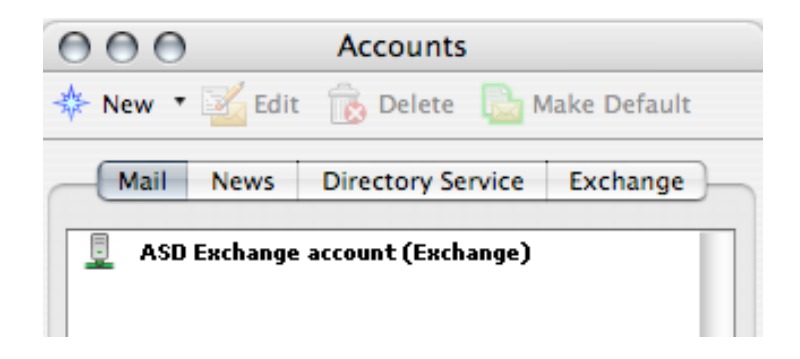

Double-click your Exchange account to open it. The window will look similar to the picture below.

| Edit Account                                        |                                                                                                    |
|-----------------------------------------------------|----------------------------------------------------------------------------------------------------|
| Account Settings Options Advanced Delegate Security |                                                                                                    |
| Account name: A                                     | SD Exchange account                                                                                                    |
| Personal information                                |                                                                                                    |
| Name:                                               | Firstname Lastname                                                                                                    |
| E-mail address:                                     | lastname_firstname@asdk12.org                                                                                                    |
| Server information                                  |                                                                                                    |
| Account ID:                                         | lastname_firstname                                                                                                    |
| Domain:                                             | asd                                                                                                    |
| Password:                                           |                                                                                                    |
| Exchange server:                                    | webmail.asdk12.org                                                                                                    |
|                                                     | You can also enter Outlook Web Access server addresses,<br>such as http://mail.example.com/exchange, into the<br>Exchange server field. For more information, contact your<br>Exchange server administrator. |
|                                                     | This DAV service requires a secure connection (SSL)                                                                                                    |
|                                                     | Override default DAV port: 443                                                                                                    |
|                                                     |                                                                                                    |
|                                                     | Cancel OK                                                                                                    |

The Exchange server: field must be webmail.asdk12.org

The box next to **This DAV service requires a secure connection (SSL)** <u>must be</u> <u>checked</u>.

Click the **Advanced** tab when finished with this screen.

The **Advanced** tab needs to be configured exactly like the picture below.

| Edit Account                                                                          |  |
|---------------------------------------------------------------------------------------|--|
| Account Settings Options Advanced Delegate Security                                   |  |
| Public Folder Settings                                                                |  |
| Public folders server: webmail.asdk12.org/public                                      |  |
| This server is also used for free/busy information.                                   |  |
| This DAV service requires a secure connection (SSL)                                   |  |
| Override default DAV port: 443                                                        |  |
| Directory Settings                                                                    |  |
| LDAP server: asdk12.org                                                               |  |
| This server requires me to log on This LDAP server requires a secure connection (SSL) |  |
| Override default LDAP port: 3268                                                      |  |
| Maximum number of results to return: 1000                                             |  |
| Search base:                                                                          |  |
|                                                                                       |  |
|                                                                                       |  |
|                                                                                       |  |
| Cancel OK                                                                             |  |

The Public folders server: field must be webmail.asdk12.org/public

Check the box next to This DAV service requires a secure connection (SSL)

The LDAP server: field must be asdk12.org

Check the box next to **This server requires me to log on** 

Click **OK** and close all windows to continue to your mailbox.